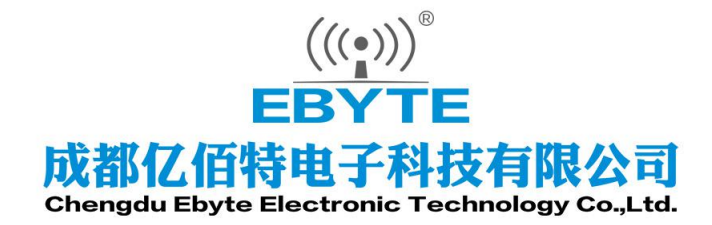

# Wireless Modem

# 用户使用手册

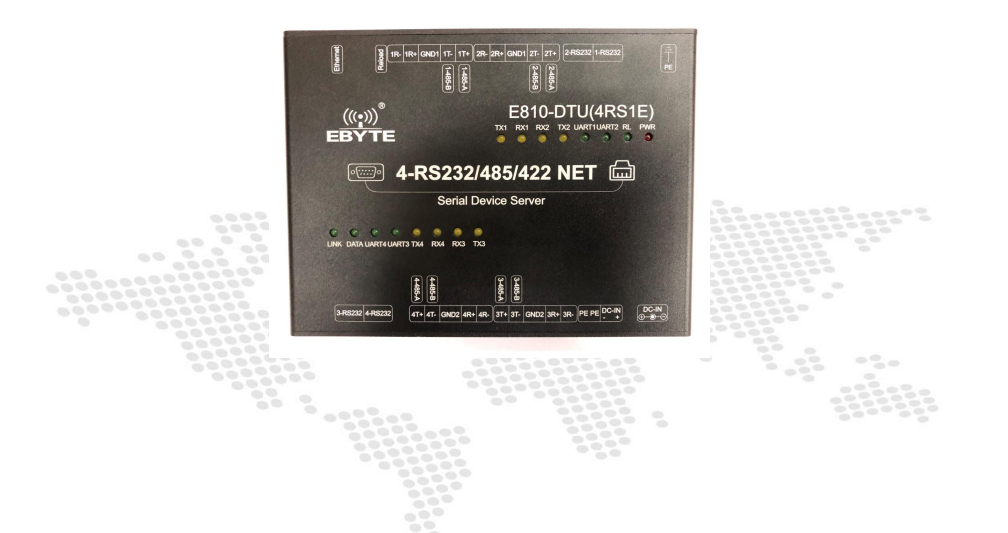

本说明书可能会随着产品的改进而更新,请以最新版的说明书为准成都亿佰特电子科技有限公司保留对本说明中所有内容的最终解释权及修改权

# 目录

| 目录                                        | 1                                     |
|-------------------------------------------|---------------------------------------|
| 1. 产品介绍                                   | 2                                     |
| 11 符介                                     | 2                                     |
| 1.1. 同月                                   | 2                                     |
| 1.2. ) 曲闪点                                | 2                                     |
| 1.5. ) цижци                              | ـــــــــــــــــــــــــــــــــــــ |
| 2. 产品设计介绍                                 |                                       |
| 2.1. 标识定                                  |                                       |
| 2.2. 标识定                                  |                                       |
| 2.3. 连接方法                                 | 7                                     |
| 3. 网络基础功能介绍                               |                                       |
|                                           |                                       |
| 3.1 IP 地址/子网掩码/网关                         |                                       |
| 3.2 DNS 服务器地址                             |                                       |
| 4. SOCKET 功能特性                            | 9                                     |
|                                           |                                       |
| 4.1. TCP SERVER 模式特性                      |                                       |
| 4.2. TCP CLIENT 模式特性                      |                                       |
| 4.3. UDP SERVER 模式特性                      |                                       |
| 4.4. UDP CLIENT 模式特性                      |                                       |
| 5. 特殊功能                                   | 11                                    |
| 5.1. 短连接                                  |                                       |
| 5.2. 注册包机制                                |                                       |
| 5.3. 心跳包机制                                |                                       |
| 5.4. 超时重启                                 |                                       |
| 5.5. TCP 多连接功能                            |                                       |
| 5.6. 清除缓存数据                               |                                       |
| 5.7. LINK 和数据传输指示                         |                                       |
| 5.8. KEEPALIVE 功能                         |                                       |
| 5.9. Modbus TCP 转 RTU 功能                  |                                       |
| 5.10. 恢复出厂设置                              |                                       |
| 6. 快速使用说明                                 |                                       |
| 6.1. 参数设置说明                               |                                       |
| 6.2. SOCKET 使用说明                          |                                       |
| 6.3. 特殊功能使用说明                             |                                       |
| 7. 重要声明                                   |                                       |
| 8 修订版木                                    | 20                                    |
| Convright ◎2012 2017 成型行伍共由子利共方阻人司        | 20                                    |
| COPYINGITE @2012-2017,邓油PTCI口付电 J 种我们的K公司 |                                       |

# 1. 产品介绍

# 1.1. 简介

E810(4RS1E)是一款 RS422 & RS485 & RS232转以太网的四串口服务器,实现了RJ45网口与RS422、RS485、RS232之间的数据透明 传输。设备搭载M3系列32位处理器,运行速率快,效率高。具备自适应网络速率。TCP Server、TCP Client、UDP Server、UDP Client 四种通信机制。E810(4RS1E)操作简单,用户可通过web页面对设备进行参数配置,轻松实现数据传输。

# 1.2. 产品特点

1、4路485/232/422和RJ45以太网的数据透明传输;

- 2、支持 modbus-RTU 转 modbus-TCP;
- 3、支持 AT 指令设置;
- 4、支持 web 网页配置;
- 5、硬件看门狗,具有高度的可靠性;
- 6、电源具有良好的过流、过压、防反接等功能;
- 7、宽电压输入 8V-28V,推荐使用 12V 或 24V。

# 1.3. 产品规格

| 序号 | 产品规格、特性 | 描述                                                           |
|----|---------|--------------------------------------------------------------|
| 1  | 供电电压    | 8~28V DC,注意:高于 28V 会导致设备永久损坏,推荐 12V 或者 24V 供电                |
| 2  | 工作电流    | 180.7mA@12V(RS232) , 176.8mA@12V(RS485) , 173.8mA@12V(RS422) |
| 3  | 工作方式    | 异步半双工或异步全双工                                                  |
| 4  | 接口方式    | RS232:网口型连接器,线序如下图介绍<br>RS485/RS422:1*5*3.81,压线方式<br>RJ45:网口 |
| 5  | 传输介质    | 网线/双绞线或屏蔽线                                                   |
| 6  | 串口标准    | RS232:1200~115200bps<br>RS485/RS422:1200~460800 bps          |
| 7  | 网口规格    | RJ45, 10/100Mbps                                             |
| 8  | 网络协议    | IP, TCP/UDP, ARP, ICMP, IPV4                                 |
| 9  | IP 获取方式 | 静态 IP、 DHCP                                                  |

成都亿佰特电子科技有限公司

|    | 日行电 1 杆汉有限公司  |                                                  |
|----|---------------|--------------------------------------------------|
| 10 | 域名解析          | 支持                                               |
| 11 | 用户配置          | Web 网页配置                                         |
| 12 | 简单透传方式        | TCP Server 、TCP Client 、 UDP Server 、 UDP Client |
| 13 | TCP Server 连接 | 支持最多 4 路 TCP 连接                                  |
| 14 | 工作温度          | -40 <sup>~</sup> +85℃, 工业级                       |
| 15 | 工作湿度          | 10% ~ 90%, 相对湿度, 无冷凝                             |
| 16 | 储存温度          | -40 ~ +125°C,工业级                                 |
| 17 | 平均重量          | 416g                                             |
| 18 | 尺寸大小          | 150*107*29                                       |

2. 产品设计介绍

# 2.1. 标识定(尺寸)

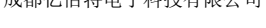

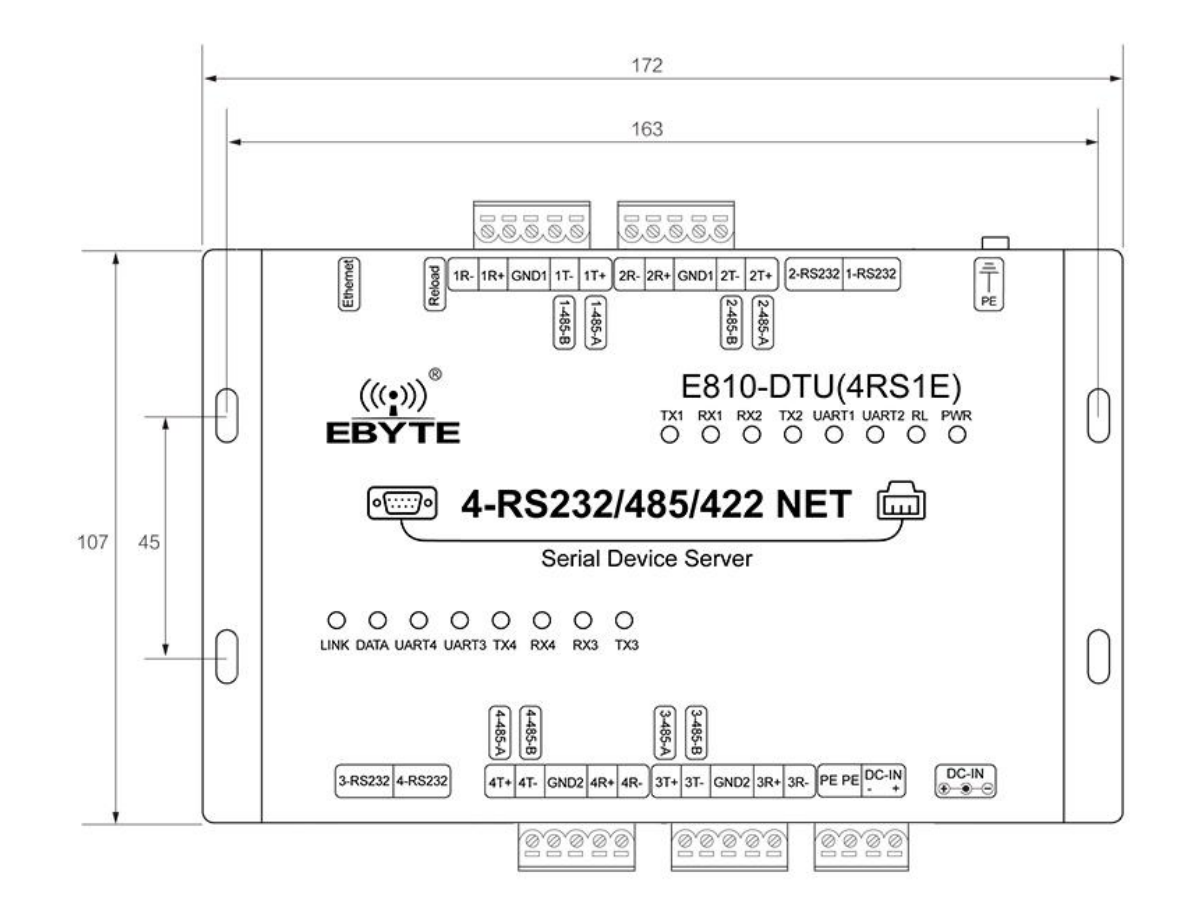

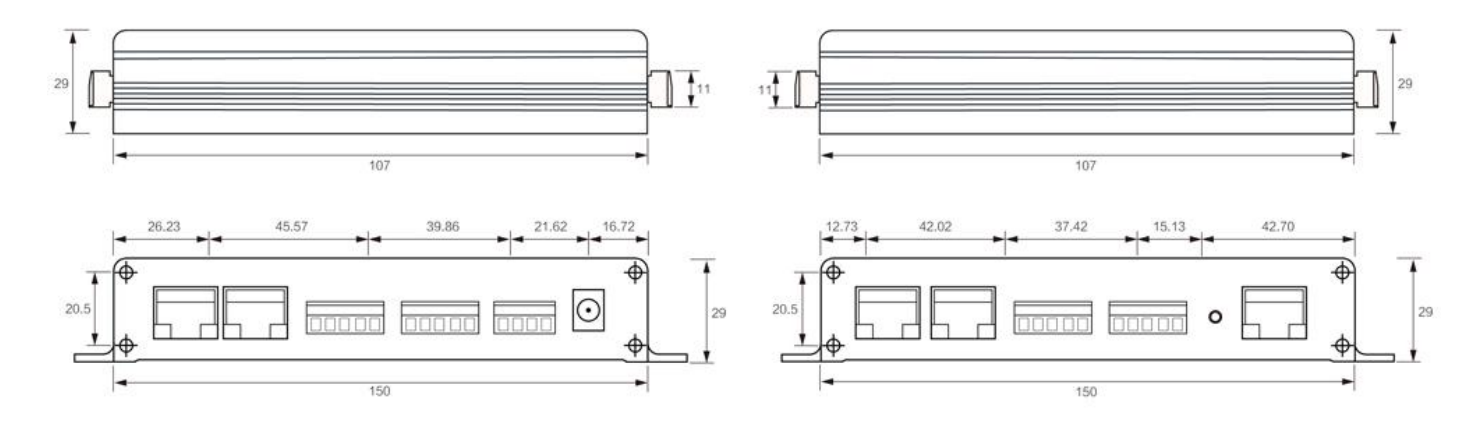

2.2. 标识定(接口及指示灯)

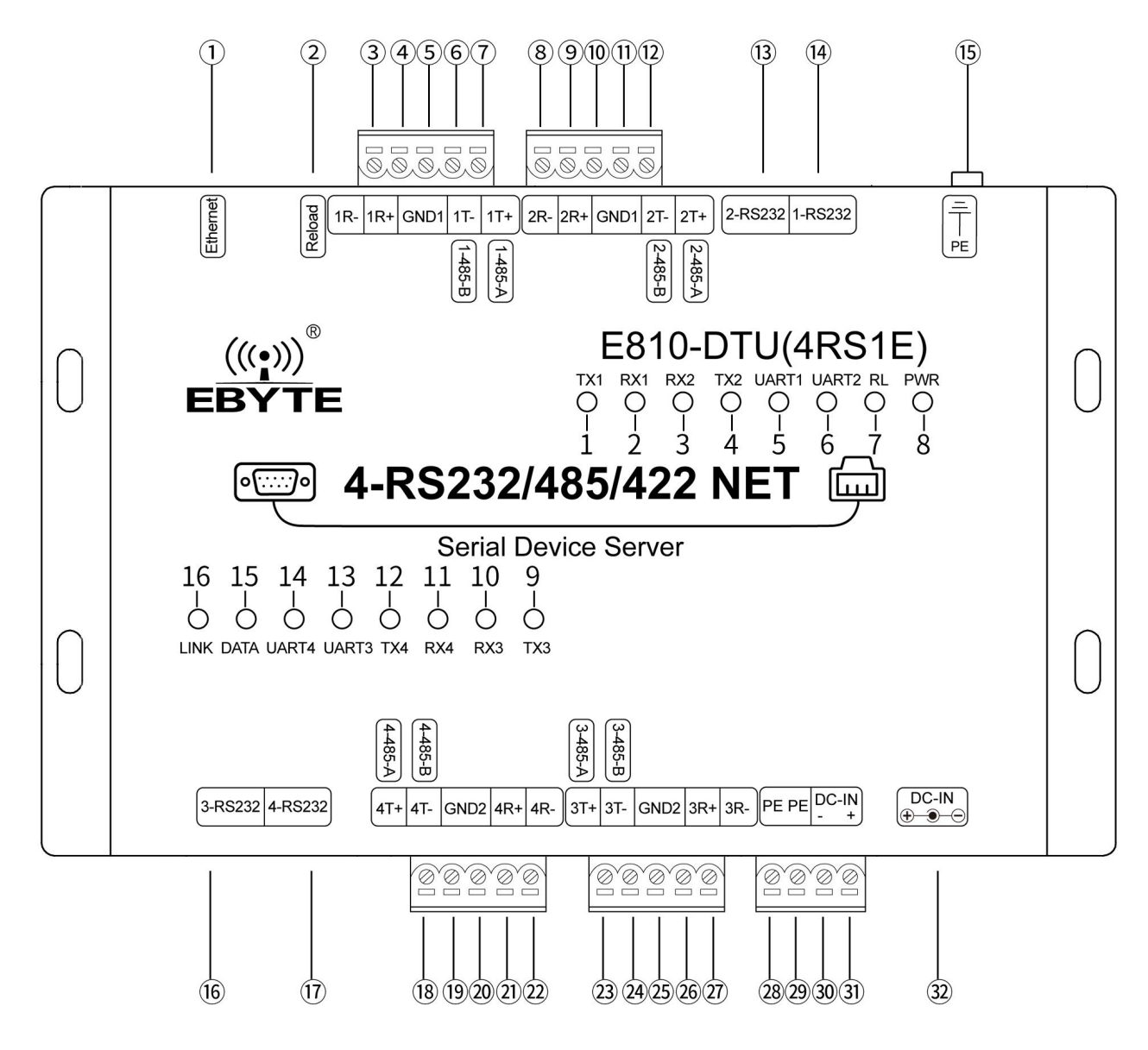

| 引脚序号 | 引脚名称         | 引脚用途                                               |
|------|--------------|----------------------------------------------------|
| 1    | Ethernet     | RJ45 网络接口                                          |
| 2    | Reload       | 恢复出厂设置按键,长按 5~10s 有效                               |
| 3    | 1R-          | 第1路串口 RS422 数据接收(B-)接口 (3.81mm 接线端子)               |
| 4    | 1R+          | 第1路串口 RS422 数据接收(A+) (3.81mm 接线端子)                 |
| 5    | GND1         | 第1、2路信号参考地(3.81mm 接线端子)                            |
| 6    | 1T-(1-485-B) | 第1路串口 RS485 数据接口 B 端/RS422 数据发送(B-)接口(3.81mm 接线端子) |
| 7    | 1T+(1-485-A) | 第1路串口 RS485 数据接口 A 端/RS422 数据发送(A+)接口(3.81mm 接线端子) |
| 8    | 2R-          | 第2路串口 RS422 数据接收(B-)接口 (3.81mm 接线端子)               |
| 9    | 2R+          | 第2路串口 RS422 数据接收(A+)(3.81mm 接线端子)                  |
| 10   | GND1         | 第1、2路信号参考地(3.81mm 接线端子)                            |
| 11   | 2Т-(2-485-В) | 第2路串口 RS485 数据接口 B 端/RS422 数据发送(B-)接口(3.81mm 接线端子) |
| 12   | 2T+(2-485-A) | 第2路串口 RS485 数据接口 A 端/RS422 数据发送(A+)接口(3.81mm 接线端子) |
| 13   | 2-RS232      | 第2路RS232数据接口(网口型连接器)                               |
| 14   | 1-RS232      | 第1路RS232数据接口(网口型连接器)                               |
| 15   | PE           | 接地螺丝柱,与大地连接                                        |
| 16   | 3-RS232      | 第3路RS232数据接口(网口型连接器)                               |

成都亿佰特电子科技有限公司

| 17      | 4-RS232      | 第4路RS232数据接口(网口型连接器)                               |
|---------|--------------|----------------------------------------------------|
| 18      | 4T+(4-485-A) | 第4路串口 RS485 数据接口 A 端/RS422 数据发送(A+)接口(3.81mm 接线端子) |
| 19      | 4T-(4-485-B) | 第4路串口 RS485 数据接口 B 端/RS422 数据发送(B-)接口(3.81mm 接线端子) |
| 20      | GND2         | 第3、4路信号参考地(3.81mm 接线端子)                            |
| 21      | 4R+          | 第4路串口 RS422 数据接收(A+) (3.81mm 接线端子)                 |
| 22      | 4R-          | 第4路串口 RS422 数据接收(B-)接口 (3.81mm 接线端子)               |
| 23      | 3T+(3-485-A) | 第3路串口 RS485 数据接口 A 端/RS422 数据发送(A+)接口(3.81mm 接线端子) |
| 24      | 3T-(3-485-B) | 第3路串口 RS485 数据接口 B 端/RS422 数据发送(B-)接口(3.81mm 接线端子) |
| 25      | GND2         | 第3、4路信号参考地(3.81mm 接线端子)                            |
| 26      | 3R+          | 第3路串口 RS422 数据接收(A+)(3.81mm 接线端子)                  |
| 27      | 3R-          | 第3路串口 RS422 数据接收(B-)接口 (3.81mm 接线端子)               |
| 28      | PE           | 与大地连接(3.81mm 接线端子                                  |
| 29      | PE           | 与大地连接(3.81mm 接线端子                                  |
| 30      | DC-IN(-)     | 电源接线端子地(3.81mm 接线端子)                               |
| 31      | DC-IN(+)     | 电源接线端子正极,不可与电源插座同时供电(3.81mm 接线端子)                  |
| 32      | DC-IN        | 电源插座,不可与电源接线端子同时供电                                 |
| LED 指示灯 |              |                                                    |
| 1       | TX1          | 第1路串口数据发送指示灯                                       |
| 2       | RX1          | 第1路串口数据接收指示灯                                       |
| 3       | RX2          | 第2路串口数据接收指示灯                                       |
| 4       | TX2          | 第2路串口数据发送指示灯                                       |
| 5       | UART1        | 第1路串口数据收发指示灯                                       |
| 6       | UART2        | 第2路串口数据收发指示灯                                       |
| 7       | RL           | 恢复出厂设置指示灯                                          |
| 8       | PWR          | 电源指示灯                                              |
| 9       | TX3          | 第3路串口数据发送指示灯                                       |
| 10      | RX3          | 第3路串口数据接收指示灯                                       |
| 11      | RX4          | 第4路串口数据接收指示灯                                       |
| 12      | TX4          | 第4路串口数据发送指示灯                                       |
| 13      | UART3        | 第3路串口数据收发指示灯                                       |
| 14      | UART4        | 第4路串口数据收发指示灯                                       |
| 15      | DATA         | 网络数据收发指示灯                                          |
| 16      | LINK         | 网络连接指示灯                                            |
|         |              |                                                    |

## 2.3. 连接方法

#### 2.3.1. RS232 连接方法

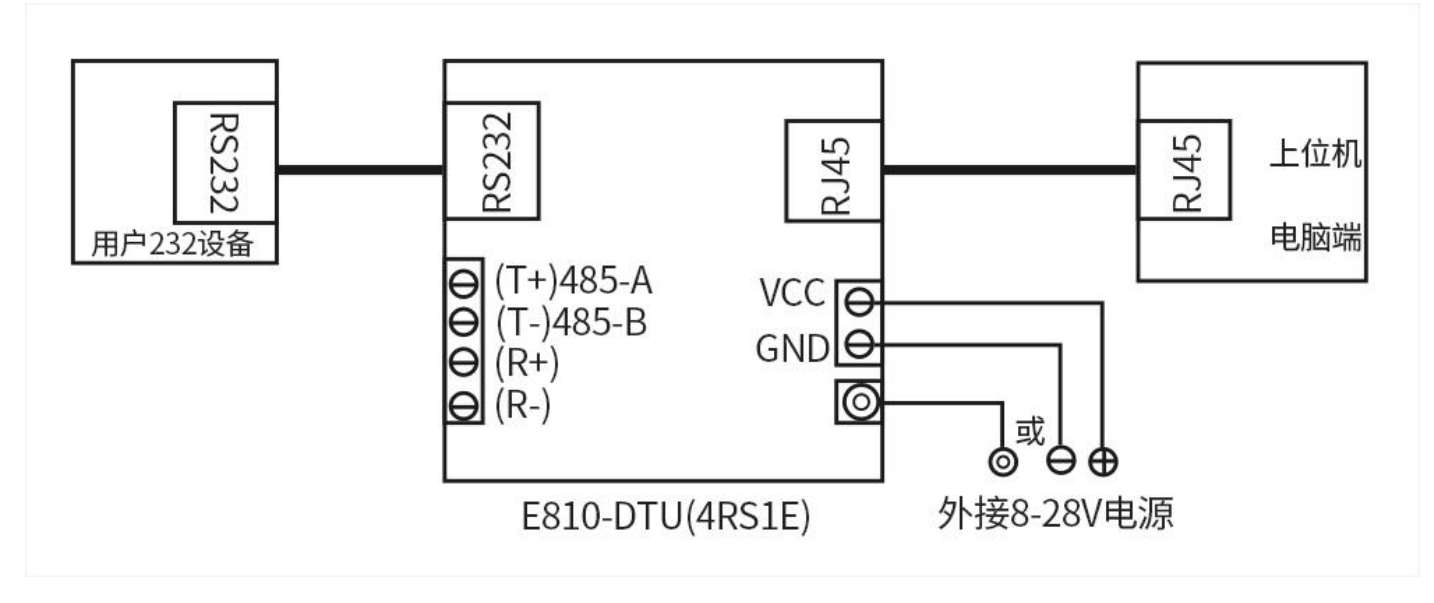

# 注: 网口型 232 接口接线顺序

RJ45 水晶头线序说明:

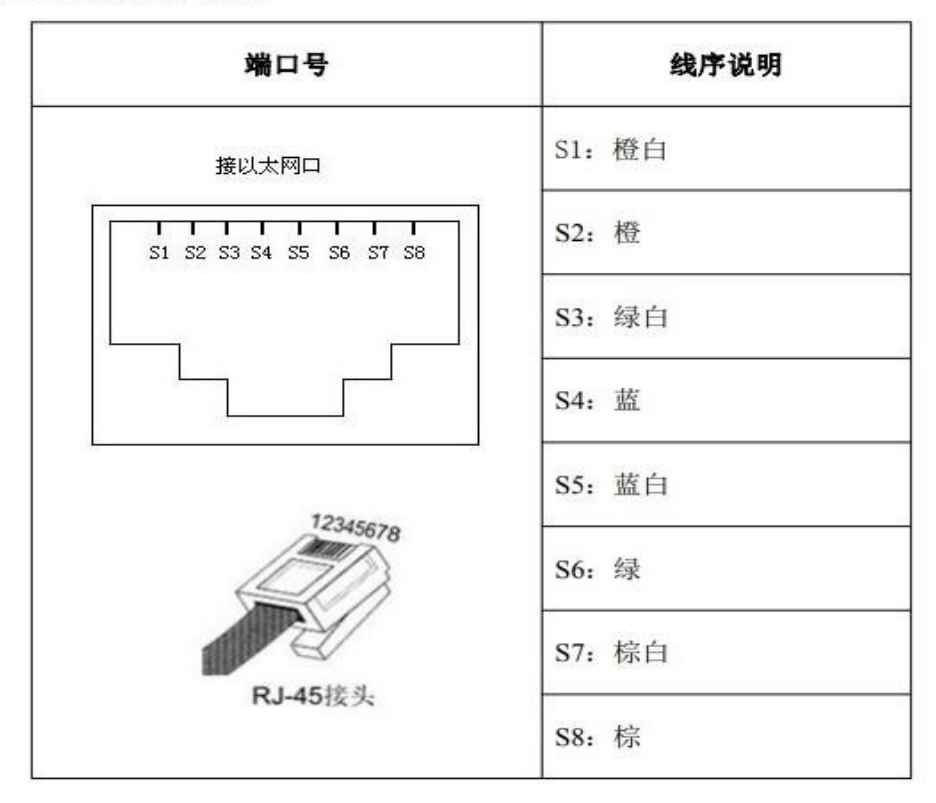

RJ45→RS232 接口: (RS232 水晶头线序)

| RJ45 引脚 | 1 | 2 | 3   | 4   | 5   | 6 | 7 | 8 |
|---------|---|---|-----|-----|-----|---|---|---|
| 232 引脚  | 空 | 空 | GND | TXD | RXD | 空 | 空 | 空 |

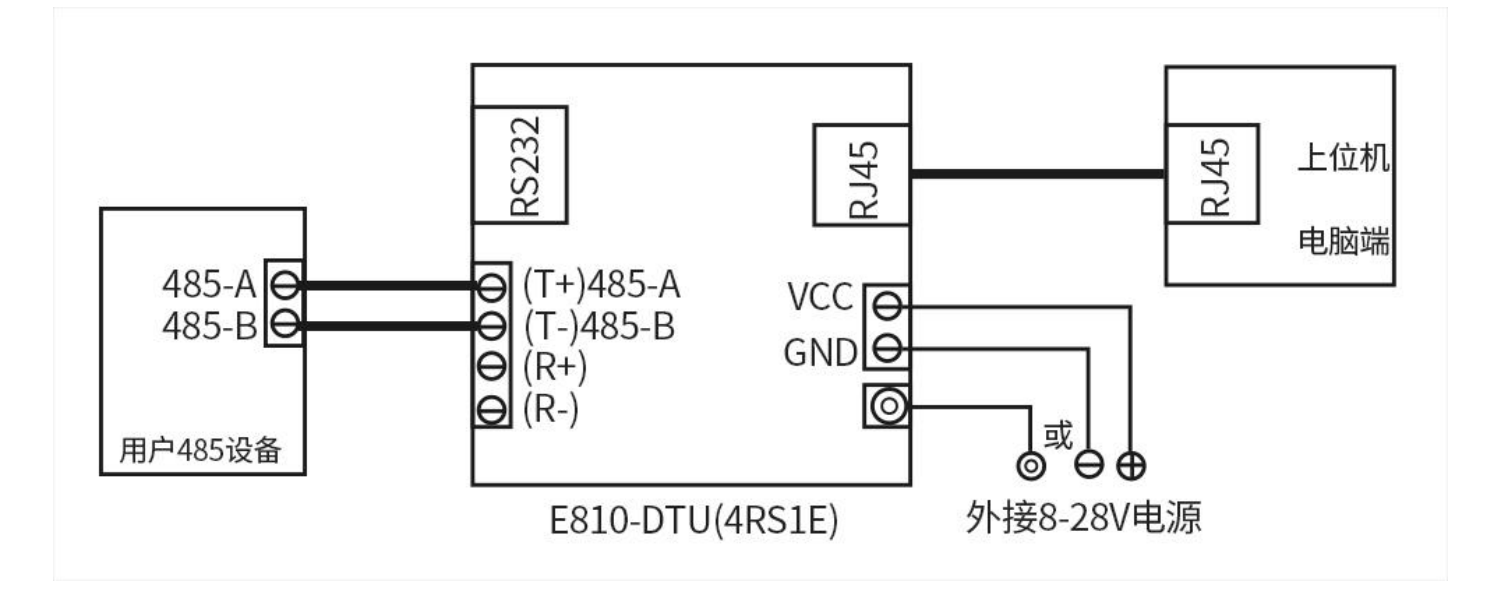

2.3.3.RS422 连接方法

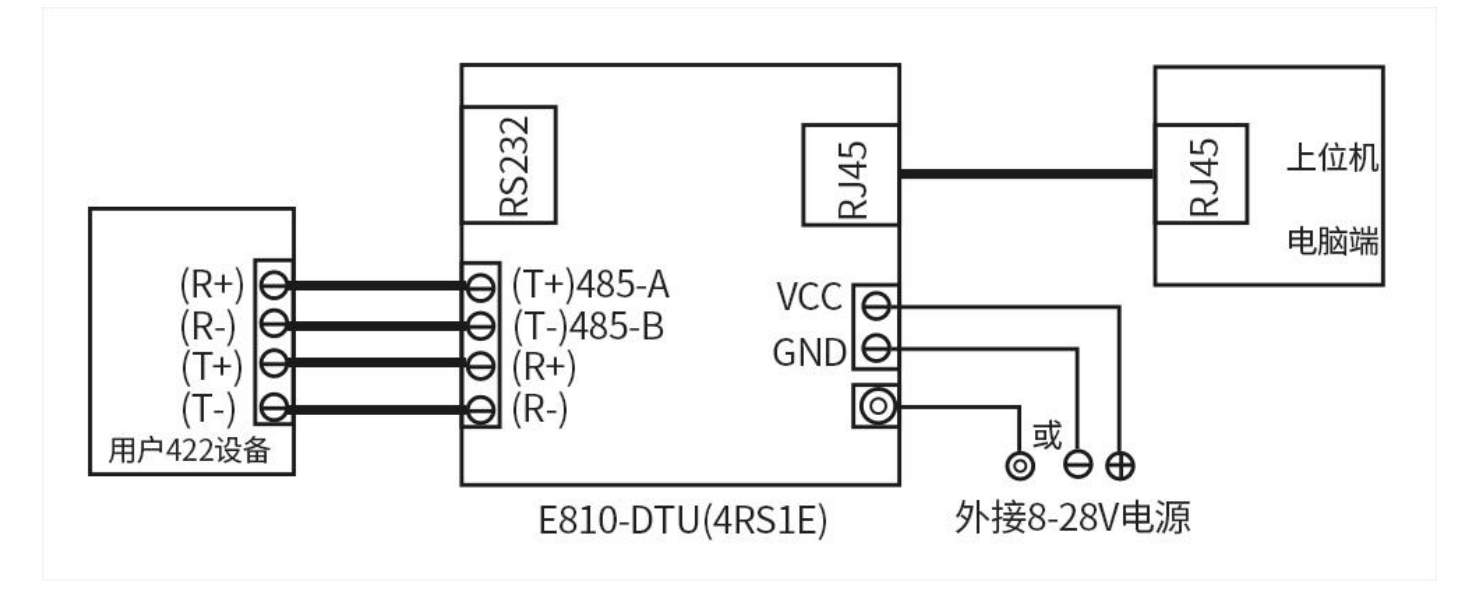

注:作为全双工(RS422)或半双工(RS485)接线时,为了防止信号的反射和干扰,需在线路的终端接一个匹配电阻(参数为120欧姆1/4W)!

# 3. 网络基础功能介绍

# 3.1 IP 地址/子网掩码/网关

 IP 地址是 DTU 在局域网中的身份表示,在局域网中具有唯一性,因此不能与同局域网的其他设备重复。 E810(4RS1E)的 IP 地址有静态 IP 和 DHCP 两种获取方式。
 Copyright ©2012-2017,成都亿佰特电子科技有限公司

8

成都亿佰特电子科技有限公司

(1) 静态 IP

静态 IP 是需要用户手动设置,设置的过程中注意同时写入 IP、子网掩码和网关,静态 IP 适合于需要对 IP 和设备进行统计并且要一一对应的场景。

优点: 接入无法自动分配 IP 地址的设备都能够通过全网段广播模式搜索到;

缺点:不同局域网内 IP 网段不同会导致不能进行正常的 TCP/UDP 通讯。

(2) DHCP

DHCP 主要作用是从网关主机动态的获得 IP 地址、Gateway 地址、DNS 服务器地址等信息,从而免去设置 IP 地址的繁琐步骤。适用于对 IP 没有什么要求,也不强求要 IP 跟 DTU 一一对应的场景。

优点: 接入路由器等有 DHCP Server 的设备能够直接通讯,减少设置 IP 地址网关和子网掩码的烦恼

缺点: 接入无 DHCP Serve 的网络,比如和电脑直连,E810(4RS1E)将无法正常工作。

2. 子网掩码主要用来确定 IP 地址的网络号和主机号,表明子网的数量,判断 DTU 是否在子网内的标志。子网掩码必须要设置,我 们常用的 C 类子网掩码: 255.255.255.0,网络号为前 24 位,主机号为后 8 位,子网个数为 255 个,DTUIP 在 255 个范围内,则认为 DTUIP 在此子网中。

3. 网关是指 DTU 当前 IP 地址所在网络的网络号。如果连接外网时接入路由器这类设备,则网关即为路由器 IP 地址,如果设置错误则不能正确接入外网,如果不接路由器这类设备,则不需要设置,默认即可。

#### 3.2 DNS 服务器地址

DNS 服务器主要用来将域名转换成网络可识别的 IP 地址。DNS 服务器地址可设,能够在本地域名服务器不完善的情况下实现域名 解析,用户也可以根据需求设置特定的 DNS 服务器的地址,E810 (4RS1E)需要域名解析时就会向设定的 DNS 服务器提交解析请求。使用 更加灵活可靠。

静态 IP 模式下, DNS 主服务器地址默认为 61.139.2.69, 备用 DNS 服务器地址 192.168.4.1, 在 DHCP 模式下, DNS 服务器地址为 自动获取。DTU 支持域名服务器地址可以设置。

# 4. Socket 功能特性

E810(4RS1E)的 Socket 工作模式共分为 TCP Client、TCP Server、UDP Client、UDP Server、四种,可通过 web 界面配置。

# 4.1. TCP Server 模式特性

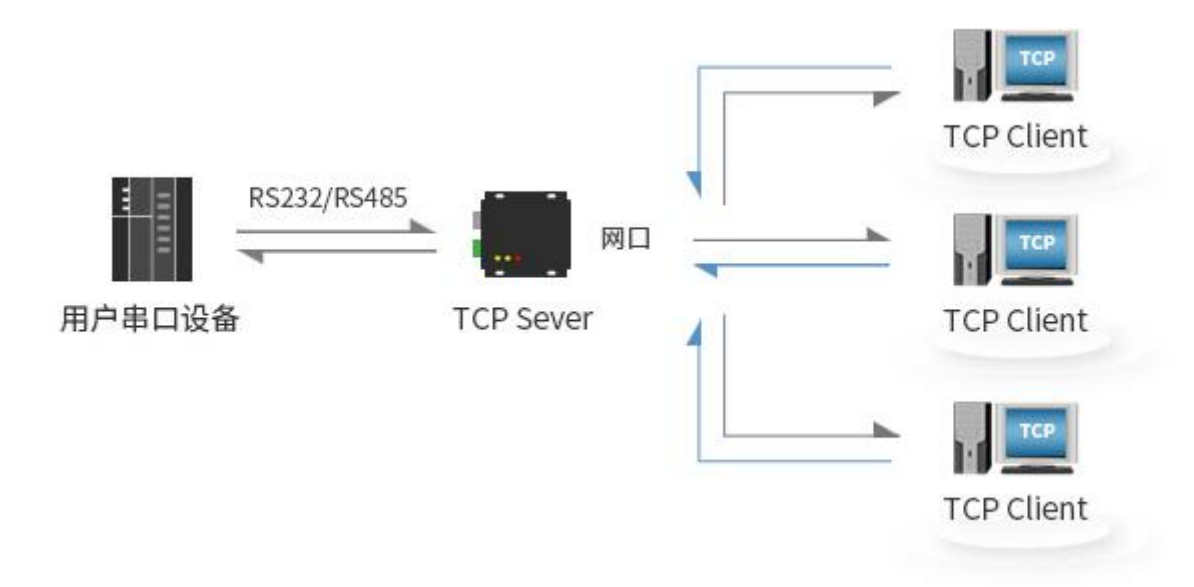

(1) TCP Server 即 TCP 服务器。在 TCP Server 模式下, E810(4RS1E)监听本机端口,有连接请求发来时接受并建立连接进行数据通信,当 E810(4RS1E)串口收到数据后会同时将数据发送给所有与 E810(4RS1E)建立连接的客户端设备。

(2)通常用于局域网内与 TCP 客户端的通信。适合于局域网内没有服务器并且有多台电脑或是手机向服务器请求数据的场景。同 TCP Client 一样有连接和断开的区别,以保证数据的可靠交换。

(3) E810(4RS1E)做 TCP Server 的情况下,最多可以接受 6个 Client 连接,本地端口号为固定值,不可设置为 0。

#### 4.2. TCP Client 模式特性

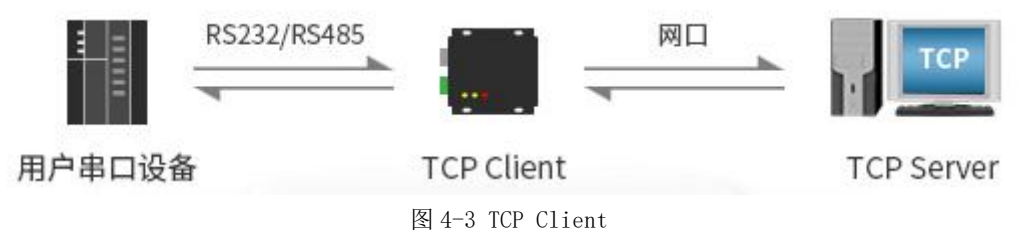

(1) TCP Client 为 TCP 网络服务提供客户端连接。主动向服务器发起连接请求并建立连接,用于实现串口数据和服务器数据的交互。 根据 TCP 协议的相关规定,TCP Client 是有连接和断开的区别,从而保证数据的可靠交换。通常用于设备与服务器之间的数据交互, 是最常用的联网通信方式。

(2) E810(4RS1E)在 TCP Client 模式下尝试连接服务器并且本地端口为0时,每次都以随机的端口发起连接。

(3) 本模式支持短连接功能。

(4) 在同一局域网下,如果 E810(4RS1E)设为静态 IP、请保持 E810(4RS1E)的 IP 和网关在同一网段,并且正确设置网关 IP,否则将 不能正常通信。

# 4.3. UDP Server 模式特性

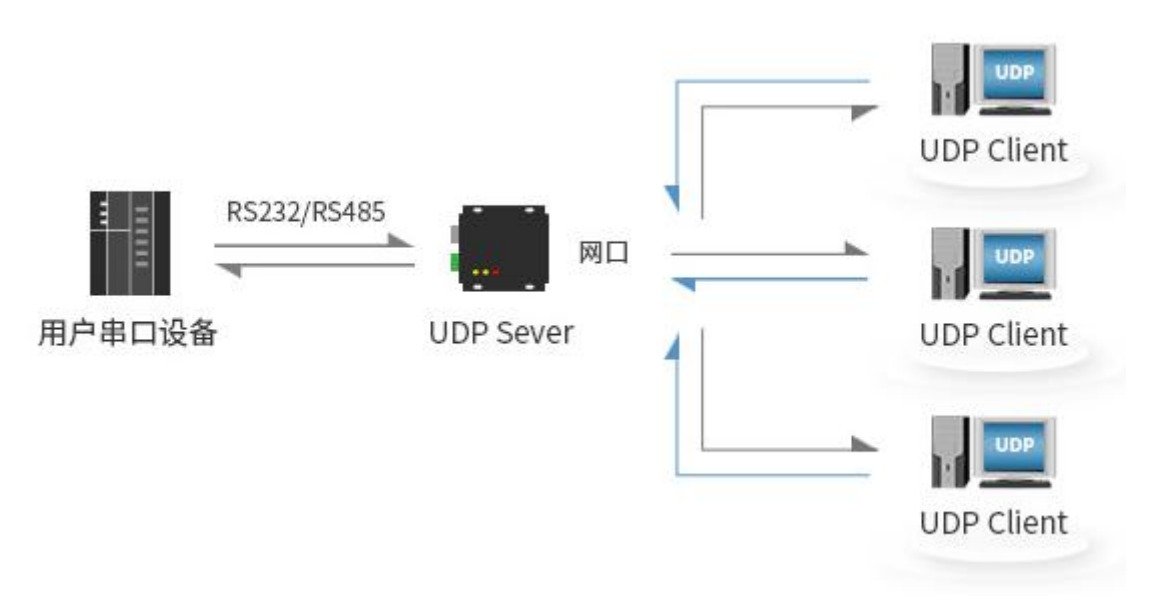

图 4-4 UDP Server

(1) UDP Server 是指在普通 UDP 的基础上不验证来源 IP 地址,每收到一个 UDP 数据包后,都将目标 IP 改为数据来源 IP 和端口号,发送数据时,发给最近通讯的那个 IP 和端口号。

(2) 该模式通常用于多个网络设备都需要跟 DTU 通信并且由于速度频率较快不想使用 TCP 的数据传输场景。

# 4.4. UDP Client 模式特性

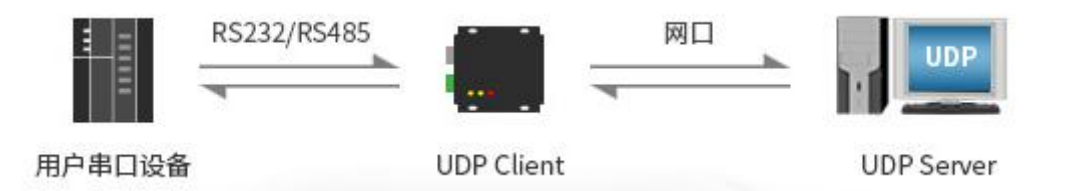

#### 图 4-5 UDP Client

(1) UDP Client 一种无连接的传输协议,提供面向事务的简单不可靠信息传送服务,没有连接的建立和断开,只需要制定 IP 和端口即可将数据发向对方。通常用于对丢包率没有要求,数据包小且发送频率较快,并且数据要传向指定的 IP 的数据传输场景。

(2) UDP Client 模式下, E810(4RS1E)只会与目标 IP 的目标端口通讯,如果数据不是来自这个通道,则数据不会被 E810(4RS1E)接收。

(3) UDP Client 模式下,目标地址设置为 255.255.255.255, 则可以达到 UDP 全网段广播的效果,同时也可以接收广播数据, E810(4RS1E)DTU 支持支持网段内的广播,比如 xxx.xxx.255 的广播方式。

# 5. 特殊功能

#### 5.1. 短连接

TCP 短连接的使用主要是为了节省服务器资源,一般应用于多点对一点的场景。使用短连接,可以保证存在的连接都是有用的连接,不需要额外的控制手段进行筛选。

TCP 短连接功能应用于 TCP Client 模式下,开启短连接功能后,发送信息,如果在设定的时间内串口或网口再无数据接收,将会自动断开连接。短连接功能默认关闭,断开时间可在功能开启后设置,设置范围为 2<sup>~</sup>255S。

## 5.2. 注册包机制

在网络透传模式下,用户可以选择让DTU向服务器发送注册包。注册包是为了让服务器能够识别数据来源设备,或作为获取服务器功能授权的密码。

E810(4RS1E)有4种注册包机制:

- ●连接时发送 MAC: 在建立连接的时候 DTU 会向设备发送一次 DTU 本身的 MAC 地址
- ●连接时发送自定义数据: 在建立连接的时候 DTU 会向设备发送一次用户自定义的数据
- ●每包数据发送 MAC: DTU 发送的每帧数据前加上 DTU 的 MAC 地址
- ●每包数据发送自定义数据: DTU 发送的每帧数据前会加上用户自定义的数据

建立连接发送注册包主要应用于连接需要注册的服务器。数据携带注册包是指在发送数据在数据最前端接入注册包,主要用于协议传输。用户自定义数据包默认为 16 进制数据(ASCII 码可选),最大包长为 40 字节。

#### 5.3. 心跳包机制

在网络透传模式下,用户可以选择让 E810(4RS1E)发送心跳包。心跳包可以向网络服务器端发送,也可以向串口设备端发送,不可同时运行。

网络心跳包: 向网络端发送心跳包,在设置的心跳发送周期下 DTU 向网络服务器发送心跳包数据来保持与网络服务器的连接,仅 在 TCP Client 和 UDP Client 模式下生效。

成都亿佰特电子科技有限公司

串口数据包: 在设置的心跳发送周期下 DTU 向串口端发送心跳包数据,用户在串口端收到心跳数据后可以做相应处理。

在服务器向设备发送固定查询指令的应用中,为了减少通信流量,用户可以选择,向串口设备端发送心跳包(查询指令),来代 替从服务器发送查询指令。

用户自定义数据包默认为16进制数据(ASCII码可选),E810(4RS1E)DTU支持自定义心跳包内容最长40字节。

#### 5.4. 超时重启

超时重启(无数据重启)功能主要用于保证 E810(4RS1E)长期稳定工作,当网口长时间接收不到数据,或者网络长时间未接收到数据时,E810(4RS1E)将在超出设定时间后重启,从而避免异常情况对通信造成影响。该功能的正常工作时间设置为 60<sup>~</sup>65535S,默认 值为 300S。设置时间小于 60S 时,默认置零,即关闭该功能。

#### 5.5. TCP 多连接功能

TCP 多连接功能主要是解决 TCP Sever 模式下,用户有多个客户端连接 E810(4RS1E)并同时收发数据。E810(4RS1E)作为 TCP Server 时,最多可以同时建立6个连接。TCP Server 会同时向连接上的多个(不超过6) TCP Client 发送数据。当建立的连接数超过6个后,最开始建立的旧连接会主动断掉,即踢掉旧的连接。

#### 5.6. 清除缓存数据

当 TCP 连接未建立时,串口接收的数据将会被放在缓存区,E810(4RS1E)串口接收缓存是 400byte,当 TCP 连接建立后,串口缓存数据可以根据客户需求设置是否清理。

#### 5.7. Link 和数据传输指示

Link 指示 DTU 的网络连接状态,在 TCP 模式下,网络未连接时,Link 熄灭,当建立连接后,Link 常亮。在 UDP 模式下 Link 指示灯常 亮。

另外一个为数据传输指示,显示 DTU 的串口端数据的传输状态,当串口上无数据传输时,数据传输指示灯熄灭,当串口上有数据传输时,闪烁指示其周期为 60ms,指示灯亮 10ms,如下图所示。(补充图片)

# 5.8. KeepAlive 功能

Keep-Alive 是 TCP 连接中检测死连接的机制。在用户没有发送任何数据的情况下, TCP 链路上会周期性的发送 "Keep-Alive" 信息,来维护空闲链路,避免了死连接消耗不必要的系统资源。此设置在 TCP 下有效,用户可自定义 Keep-Alive 开关以及其他参数。 keepalive 参数介绍:

time: TCP 链接在多少秒之后没有数据报文传输启动探测报文;

intv: 前一个探测报文和后一个探测报文之间的时间间隔;

probes: 最大探测失败次数,当嗅探失败到该次数时,TCP连接将断开。

# 5.9. Modbus TCP 转 RTU 功能

设备支持 Modbus RTU 与 Modbus TCP 相互转换功能。开启功能后,设备接收到数,会检测数据是否满足 Modbus RTU (Modbus TCP) 协议需求。待校验成功之后,会将 Modbus RTU 数据转换为 Modbus TCP,将 Modbus TCP 数据转换为 Modbus RTU 数据。 Copyright ©2012–2017,成都亿佰特电子科技有限公司

# 5.10. 恢复出厂设置

DTU恢复出厂设置有软件恢复出厂设置和硬件恢复出厂设置两种方式:1在硬件恢复出厂设置方式中,按下 Restore 按键 5s<sup>~</sup>15s,; 2 通过 web 界面进行恢复出厂设置。

# 6. 快速使用说明

# 6.1. 参数设置说明

DTU 使用 web 界面的方式进行配置,在浏览器输入 192. 168. 4. 101 进行配置界面即可。

# 6.2. Socket 使用说明

使用前准备:

1、将 PC 机(电脑)的 IP 地址设为与 E810(4RS1E)DTU 同网段,子网掩码相同,例如 PC 端 IP 为 192.168.4.100, DTUIP 为 192.168.4.101;

PC 端配置:

| 2                                    |                       |
|--------------------------------------|-----------------------|
| 果网络支持此功能,则可以获取自<br>系统管理员处获得适当的 IP 设置 | 副动指派的 IP 设置。否则,你需要从网。 |
| ○ 自动获得 IP 地址(Q)                      |                       |
| ●使用下面的 IP 地址(S):                     |                       |
| IP 地址(]):                            | 192.168.4.100         |
| 子网掩码(U):                             | 255 . 255 . 255 . 0   |
| 默认网关( <u>D</u> ):                    | 192.168.4.1           |
| ○ 自动获得 DNS 服务器地址(B)                  |                       |
| ● 使用下面的 DNS 服务器地址([                  | E):                   |
| 首选 DNS 服务器(P):                       |                       |
| 备用 DNS 服务器( <u>A</u> ):              |                       |
| 退出时验证设置(L)                           | 高级(⊻)                 |
| □退出时验证设置(L)                          | 高级(⊻)                 |

图 6-1

DTU 配置:

English

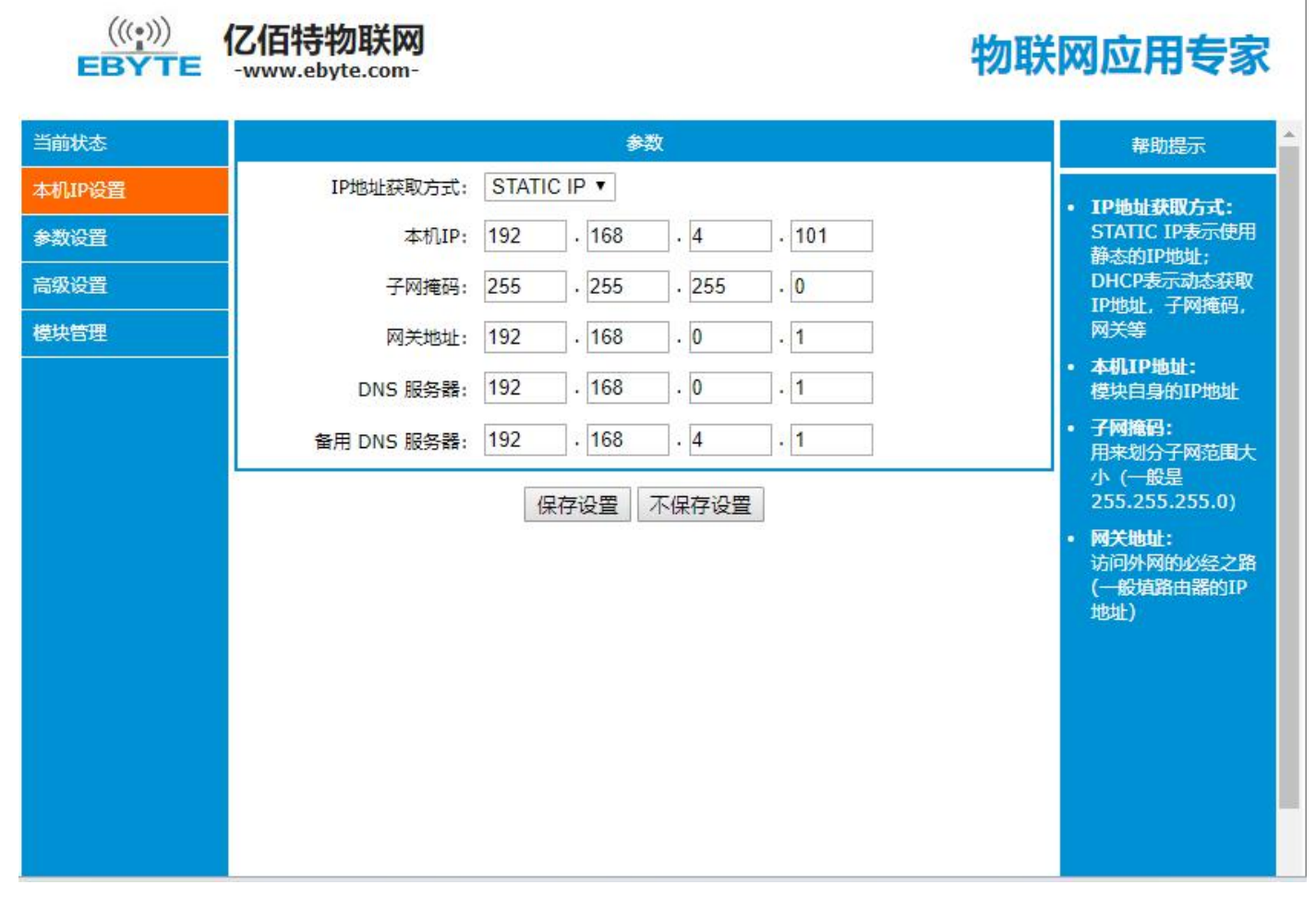

图 6-2

#### 6.2.1. TCP Server 使用说明

(1) 我们以单路串口,串口1作为TCP Server 为例。用网线将 E810(4RS1E)和 PC 机连接起来,打开网络配置界面,按照下图进行参数设置,并保存。

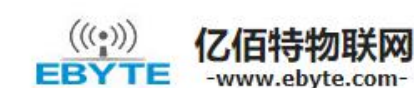

# 物联网应用专家

| 当前状态           | 参数                                                                                                    | 帮助提示                                             |
|----------------|----------------------------------------------------------------------------------------------------|--------------------------------------------------|
| 本机IP设置<br>参数设置 | 串口选择: <u>串口1 ▼</u><br>波特率: 115200 (300~3000000)bps<br>校验位: None ▼                                                                                        | • 本地端口<br>1~65535. 当模块<br>做TCP Client时,本         |
| 高级设置           | 停止位: 1 ▼ bit                                                                                                    | 地端山为0表示使用<br>随机的本地端口                             |
| 模块管理           | 串口打包长度: 20 (4 ~ 255)chars<br>Modbus转Tcp开关: OFF ▼                                                                                                    | ・ 远程端口<br>1~65535                                |
|                | Socket 参数         工作方式:       TCP Server ▼         TCP Server支持最大连接数量:       1 ▼ 超出连接数量 KEEP ▼         本地/远程端口:       10       (0~65535)         清除缓存功能: | 默认10/1000,设<br>置为0/0时,使用自<br>动打包机制:也可以<br>设置为非0值 |
|                |                                                                                                    |                                                  |

#### 图 6-3 参数设置

(2) 打开串口调试助手和网络调试助手,将串口助手的参数设置和 DTU 刚才设置的参数一致,打开串口,将网络调试助手协议类型设置成 TCP Client,网络调试助手的服务器 IP 地址设置成 DTU 的 IP 地址,网络调试助手的服务器端口设置成 DTU 的本地端口,点击连接。

(3) 在串口调试助手发送区中输入一串数据点击发送,可以看到网络助手收到了串口发送区中同样的数据,在网络调试助手发送 区中输入一串数据,串口助手也收到了网络发送区中同样的数据,实现了双向透传。

| ••                                                                                                    | 串口调试助手     | (C∎精装版 V3.8) |       | ×    | <u>* · / (</u>                                                                                                    | 网络调试助手     | (CⅢ精装版 ¥3.8.2)           | <u> </u>           | × |
|----------------------------------------------------------------------------------------------------|------------|--------------|-------|------|----------------------------------------------------------------------------------------------------|------------|--------------------------|--------------------|---|
| <ul> <li>□</li> <li>□</li> <li>□</li> <li>□</li> <li>□</li> <li>□</li> <li>□</li> <li>↓</li> <li>↓</li></ul> | 中口 頃 KND F |              |       |      | 22     22     22     22     22     22     22     22     22     22     22     22     22     22     22     22     22     22     22     22     22     22     22     22     22     22     22     22     22     22     22     22     22     22     22     22     22     22     22     22     22     22     22     22     22     22     22     22     22     22     22     22     22     22     22     22     22     22     22     22     22     22     22     22     22     22     22     22     22     22     22     22     22     22     22     22     22     22     22     22     22     22     22     22     22     22     22     22     22     22     22     22     22     22     22     22     22     22     22     22     22     22     22     22     22     22     22     22     22     22     22     22     22     22     22     22     22     22     22     22     22     22     22     22     22     22     22     22     22     22     22     22     22     22     22     22     22     22     22     22     22     22     22     22     22     22     22     22     22     22     22     22     22     22     22     22     22     22     22     22     22     22     22     22     22     22     22     22     22     22     22     22     22     22     22     22     22     22     22     22     22     22     22     22     22     22     22     22     22     22     22     22     22     22     22     22     22     22     22     22     22     22     22     22     22     22     22     22     22     22     22     22     22     22     22     22     22     22     22     22     22     22     22     22     22     22     22     22     22     22     22     22     22     22     22     22     22     22     22     22     22     22     22     22     22     22     22     22     22     22     22     22     22     22     22     22     22     22     22     22     22     22     22     22     22     22     22     22     22     22     22     22     22     22     22     22     22     22     22     22     22     22     22     22     22     2     2     2     2     2     2     2     2 | ○          | (8. 4 .200 <b>支持端</b> □) | 18194              |   |
| 发送间隔     1000     臺秒       文件载入     清除输入                                                                                                    | 1234567890 |              |       | 发送   | 发送间隔 1000 臺秒<br>文件载入 清除输入                                                                                                    | ABCDEFGHIJ |                          | 发送                 | 7 |
| <b>⊌</b> 就绪!                                                                                                    | a (a       | 发送:19        | 接收:19 | 复位计数 | 🕼 十六进制显示                                                                                                    |            | 发送:19                    | 接收: 19 <u>夏位计数</u> |   |

图 6-4 数据透传

#### 6.2.2. TCP Client 使用说明

(1)同样的我们以单路串口,串口1作为 TCP Client 为例。用网线将 E810(4RS1E)和 PC 机连接起来,打开网络配置界面,按照 Copyright ©2012–2017,成都亿佰特电子科技有限公司

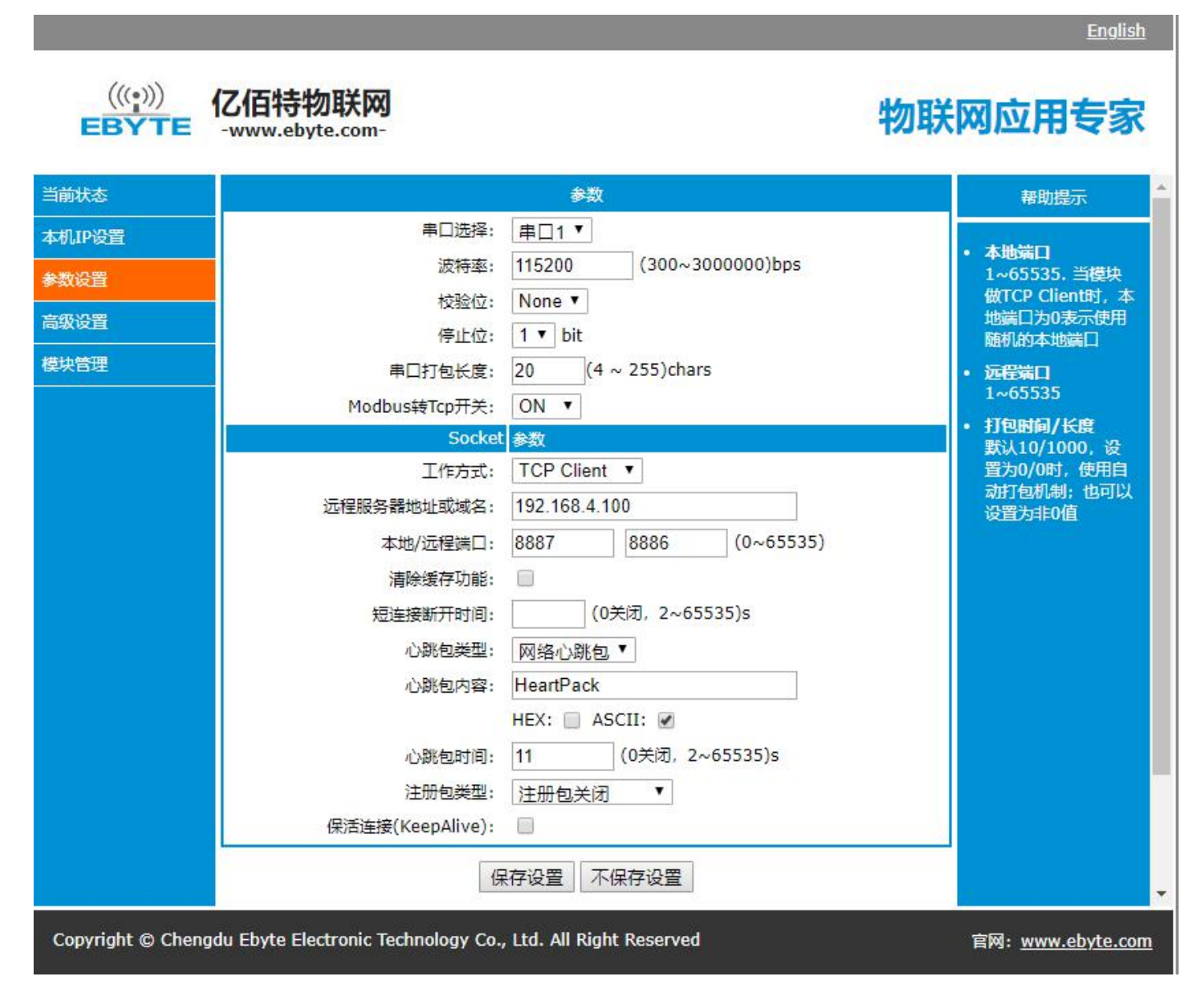

#### 图 6-5 参数设置

(2) 打开串口调试助手和网络调试助手,将串口助手的参数设置和 DTU 刚才设置的参数一致,打开串口,将网络调试助手协议类型设置成 TCP Server,网络调试助手的本地 IP 地址设置成 DTU 的目的 IP 地址,网络调试助手的本地端口设置成和 DTU 的目的端口, 点击连接。

(3)在串口调试助手发送区中输入一串数据点击发送,可以看到网络助手收到了串口发送区中同样的数据,在网络调试助手发送 区中输入一串数据,串口助手也收到了网络发送区中同样的数据,实现了双向透传。

English

|                                                                                                    | 串口调试助手(                                       | □■精装版 ¥3.8) | ji    | \□×  |                                                                                                    | 网络调试助手                              | (CI看装版 V3.8 | . 2)  | 2-0× |
|----------------------------------------------------------------------------------------------------|-----------------------------------------------|-------------|-------|------|----------------------------------------------------------------------------------------------------|-------------------------------------|-------------|-------|------|
| 田设置     田口设置     田口设置     田口号 COM53 ▼     波特案 115200 ▼     校验位 NONE ▼     教据位 8 ▼     存止位 1 ▼     御吹伝 2      敬新开     播收医设置     括收收转向文件     日      台动换行显示     甘存摄收显示     保存数据 満熟現示 | — <u>— — — — — — — — — — — — — — — — — — </u> |             |       |      | 网络设置         (1) 协议类型           TCP Server         ✓           (2) 本地增加         「           [192.168,4.200         (3) 本地端口号           (3) 本地端口号         (3) 参地端口号           (3) 参加         断开           播版包设置         断开           播版站向文件         -           「お市場地図示         暫得搬收留示           「         新規開示           「         新緑電示           安送区设置         - | - <mark>网络教授物政</mark><br>123456789  | 0           |       |      |
| 「 启用文件数据源<br>「 自动发送附加位<br>「 发送完自动清空<br>「 按十六进制发送<br>「 数据流循环发送<br>发送间隔 1000 憂秒<br>文件#() 海经输入                                                                                       | 1234567890                                    |             |       | 发送   | □ 启用文件数据源<br>□ 自动发送附加位<br>□ 发送完自动清空<br>□ 技十六計場次送<br>□ 数据流循环发送<br>发送间隔 1000 変秒<br>□ 文件表〕 本26枚〕                                                                                                    | 连掖对象: All Co<br>A B C D E F G H I ; | nnections   | •     | 发送   |
| ▲▲▲▲▲▲▲▲▲▲▲▲▲▲▲▲▲▲▲▲▲▲▲▲▲▲▲▲▲▲▲▲▲▲▲▲                                                                                                    |                                               | 发送:19       | 接收:19 | 夏位计数 | u∰ 就绪!                                                                                                    |                                     | 发送:19       | 接收:19 | 夏位计数 |

图 6-6 数据透传

## 6.2.3.UDP Server 使用说明

(1)同样的我们以单路串口,串口1作为UDP Server 为例。用网线将 E810(4RS1E)和 PC 机连接起来,打开网络配置界面,按照下 图进行参数设置,并保存。

|                                                | 乙佰特物联网<br>-www.ebyte.com-                                                                |                                                                                                    | 物联网应用专家                                                                                                    |
|------------------------------------------------|------------------------------------------------------------------------------------------|----------------------------------------------------------------------------------------------------|----------------------------------------------------------------------------------------------------|
| 当前状态                                           |                                                                                          | 参数                                                                                                    | 素助提示                                                                                                    |
| 本机.IP设置         参数设置         高级设置         模块管理 | 串口选择:<br>波特率:<br>校验位:<br>停止位:<br>串口打包长度:<br>Modbus转Tcp开关:<br>Socket<br>工作方式:<br>本地/远程端口: | 申□1 ▼          115200       (300~300000)bps         None ▼       1 ▼ bit         20       (4 ~ 255)chars         OFF ▼          参数       UDP Server ▼         8887       10       (0~65535)         存设置       不保存设置 | <ul> <li>本地端口<br/>1~65535. 当模块<br/>做TCP Client时,本<br/>地端口为0表示使用<br/>随机的本地端口</li> <li>远程端口<br/>1~65535</li> <li>打包时间/长度<br/>默认10/1000,设<br/>置为0/0时,使用自<br/>动打包机制;也可以<br/>设置为非0值</li> </ul> |
| Copyright © Chengo                             | du Ebyte Electronic Technology Co.                                                       | , Ltd. All Right Reserved                                                                                                    | 官网: <u>www.ebyte.com</u>                                                                                                    |
|                                                | E                                                                                        | 图 6-7 参数设置                                                                                                    |                                                                                                    |

(2) 打开串口调试助手和网络调试助手,将串口助手的参数设置和 DTU 刚才设置的参数一致,打开串口,将网络调试助手协议类型设置成 UDP,网络调试助手的本地 IP 地址设置成 PC 机的本地 IP 地址,网络调试助手的本地端口设为 8700,点击连接。

(3)在串口调试助手发送区中输入一串数据点击发送,可以看到网络助手收到了串口发送区中同样的数据,在网络调试助手发送 区中输入一串数据,串口助手也收到了网络发送区中同样的数据,实现了双向透传。

| ■口设置<br>■口号 COM53 →<br>波特案 11520 →<br>核能位 MONE →<br>酸 描位 1 →<br>酸 描位 1 →<br>● 断开<br>トルモラ2 ▼                                                                                                    | 0                                |                 |      |
|----------------------------------------------------------------------------------------------------|----------------------------------|-----------------|------|
| 撥收区设置         一撥收送设置         一撥收送设置           厂 撥收转向文件         「 擦收转向文件           厂 台动操行显示         厂 显示探收时间           厂 十六进参盟示         厂 十六进参显示           厂 暂停接收显示         厂 暂停接收显示           保存對過 直統显示         ( 保存對過 直統显示)                                                                                                    |                                  |                 |      |
| 安送区设置     - 安送区设置       「自用文件数据源     - 自动发送附加位       日 动发送附加位     - 「自动发送附加位       「 按十六进制发送     - 日 动发送附加位       「 按十六进制发送     - 日 动发送附加位       「 按十六进制发送     - 日 动发送附加位       「 按十六进制发送     - 日 动发送附加位       「 按十六进制发送     - 日 动发送       「 按十六进制发送     - 日 动发送       「 按十六进制发送     - 日 动发送       「 按十六进制发送     - 日 动发送       「 按十六进制发送     - 日 动发送       2 注 弱乱、 高振输入     - 1 2 3 4 5 6 7 8 9 0       文仕 载入、 高振输入     - 2 4 5 6 7 8 9 0 | <mark>68.4 .101</mark> 目标端口<br>J | 1 : <b>8887</b> | 发送   |
| ★ 就绪! 发送:19 接收:19 复位计数 / ☞ 网络设置                                                                                                    | 发送 : 19                          | 接收: 19          | 夏位计数 |

图 6-10 数据透传

#### 6.2.4. UDP Client 使用说明

(1)同样的我们以单路串口,串口1作为UDP Server 为例。用网线将 E810(4RS1E)和 PC 机连接起来,打开网络配置界面,按照下 图进行参数设置,并保存。

|                                        | 亿佰特物联网<br>-www.ebyte.com-                                                                                                    |                                                                                                    | 物联网应用专家                                                                                                    |
|----------------------------------------|----------------------------------------------------------------------------------------------------|----------------------------------------------------------------------------------------------------|----------------------------------------------------------------------------------------------------|
| 当前状态<br>本机IP设置<br>参数设置<br>高级设置<br>模块管理 | <ul> <li>串口选择:</li> <li>波特率:</li> <li>校验位:</li> <li>停止位:</li> <li>串口打包长度:</li> <li>Modbus转Tcp开关:</li> <li>Socket</li> <li>工作方式:</li> <li>远程服务器地址或域名:</li> <li>本地/远程端口:</li> <li>心跳包类型:</li> <li>心跳包内容:</li> <li>心跳包时间:</li> <li>注册包类型:</li> </ul> | 参数         車□1▼         115200       (300~3000000)bps         None▼       1         1▼ bit       20         20       (4 ~ 255)chars         OFF▼          参数       UDP Client ▼         192.168.4.101       8887         8887       8886       (0~65535)         网络心跳包▼          HearPack          HEX:       ASCII:       ✓         11       (0关闭, 2~65535)s          注册包关闭▼ | 株助提示 ・本地端口<br>1~65535.当模块<br>做TCP Client时,本<br>地端口为0表示使用<br>随机的本地端口 ・远程端口<br>1~65535 ・打包时间/长度<br>默认10/1000、设<br>置为0/0时,使用自<br>动打包机制;也可以<br>设置为非0值 |
| Copyright © Cheng                      | du Ebyte Electronic Technology Co.                                                                                                    | , Ltd. All Right Reserved<br>图 6-11 参数设置                                                                                                    | 官网: <u>www.ebyte.com</u>                                                                                                    |

- (1) 打开串口调试助手和网络调试助手,将串口助手的参数设置和 DTU 刚才设置的参数一致,打开串口,将网络调试助手协议 类型设置成 UDP,网络调试助手的本地 IP 地址设置成 DTU 的目标 IP 地址,网络调试助手的本地端口设为 DTU 的目标端口, 点击连接。
- (2) 在串口调试助手发送区中输入一串数据点击发送,可以看到网络助手收到了串口发送区中同样的数据,在网络调试助手发送区中输入一串数据,串口助手也收到了网络发送区中同样的数据,实现了双向透传。

|                                                                                                    | 串口调试助手((                               | □【精装版 ¥3.8) |       | ×    | ₩ • / (                                                                                                    | 网络调试助手                              | (CⅢ精装版 ¥3.8.2) | ) \- 🗆 ×       |
|----------------------------------------------------------------------------------------------------|----------------------------------------|-------------|-------|------|----------------------------------------------------------------------------------------------------|-------------------------------------|----------------|----------------|
| 中口设置     御口号 COM53 _ 」     波特案 「115200 _ 」     校验位 NONE _ 」     教据位 8 _ 』     教提位 7 _ 」     教授位 7 _ 」     教授位 7 _ 」     教授の公式     教授の公式     本のののののののののでは、     本ののののののののののののののののののののののののののののののののの | → <b>山動振物</b> 化<br>A B C D E F G H I J |             |       |      | 网络设置           (1) 协议类型           UDP           (2) 本地に地址           192.168.4.200           (3) 本地満口号           1986           ●           断开           撥收区设置           「撥收橋向文件           豆素撥收时间           一、           「竹屋赤撥收时間           「十六土砂鼠云。           「智傳撥收显示           資送区设置 | ► PS络数据接收<br>1234567890             |                |                |
| 「 遍用文件数据源 」<br>「 自动发送附加位<br>「 发送完自动清空<br>「 技十六进制发送<br>「 数据流循环发送<br>发送间隔 1000 变秒<br>文件载入 <b></b> 温跷输入                                                                                             | 1234567890                             |             |       | 发送   | □ 启用文件数据源<br>目前发送附加位<br>□ 发送完自动清空<br>□ 按十六进制发送<br>□ 数据流循环发送<br>发送间隔 1000 毫秒<br>文件载入 清淀输入                                                                                                    | 目标主机: 192.1(<br>A B C D E F G H I J | 58.4.101 目标端口: | 8887 发送        |
| ★ 就绪!                                                                                                    |                                        | 发送:19       | 接收:19 | 复位计数 | <b>⊌</b> 就绪!                                                                                                    | 1                                   | 发送:19 接        | 19 <u>复位计数</u> |

图 6-13 数据透传

## 6.3. 特殊功能使用说明

#### 6.3.1. 短连接使用说明

TCP 短连接功能应用于 TCP Client 模式下,开启短连接功能后,如果在设定时间内串口或网口再无数据接收,将会自动断开连接。 短连接功能默认关闭,断开时间可在功能开启后设置,设置范围为 2<sup>~</sup>255s,直接输入即可。

#### 6.3.2. 注册包使用说明

E810(4RS1E)有四种注册包机制,分别为连接时发送 MAC,连接时发送自定义数据,每包数据发送 MAC,每包数据发送自定义数据, 自定义数据默认为16进制数据(ascii 可选), 注册包默认关闭,需要使用时打开网络配置软件配置即可,自定义数据直接输入即可。

#### 6.3.3. 心跳包使用说明

心跳包用来保证连接的可靠性,E810(4RS1E)支持两种心跳包,分别是网络心跳包,串口心跳包,设定心跳包类型后还需要设定心跳周期和自定义心跳包数据。

#### 6.3.4. 超时重启使用说明

超时重启是在网口长时间没有收到数据时,DTU超出设定的时间后就自动重启,来避免通信异常,重启时间可设置为60<sup>~</sup>65535S。超时 重启默认300s。

#### 6.3.5. 清除缓存使用说明

当 TCP 未建立时,串口收到的数据存在缓冲区中,用户可以根据需求设置清除缓冲,清除缓存默认关闭。

# 7. 重要声明

- 亿佰特保留对本说明书中所有内容的最终解释权及修改权。
- 由于随着产品的硬件及软件的不断改进,本说明书可能会有所更改,恕不另行告知,最终应以最新版的说明书为准。
- 使用本产品的用户需到官方网站关注产品动态,以便用户及时获取到本产品的最新信息。

# 8. 修订版本

| 版本   | 修订日期       | 修订说明 | 维护人  |
|------|------------|------|------|
| 1.00 | 2018-02-26 | 初始版本 | huaa |
| 2.00 | 2018-05-27 | 版本修改 | Blue |

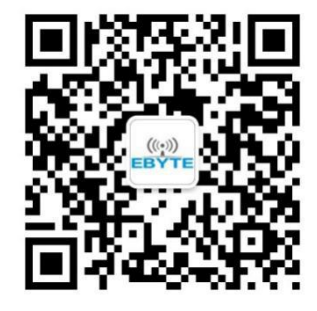

关于我们

销售热线: 4000-330-990公司电话: 028-61399028技术支持: support@cdebyte.com官方网站: www.ebyte.com公司地址: 四川省成都市高新西区西芯大道 4 号创新中心 B333-D347

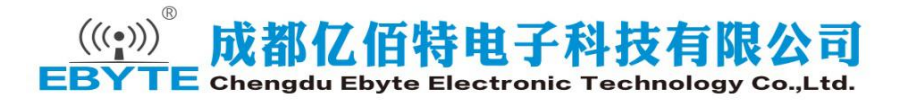